注意事項 p. | 必**ず読んでください** 

TLL申込みマニュアル

(文献複写·現物貸借) 2024.04 作成

当館に所蔵がない文献を、他の機関から取り寄せるサービスです。(有料) 教職員・学生とも、マイライブラリからの申込みが必要です。

コピー代・送料等すべての料金は利用者の自己負担となります。

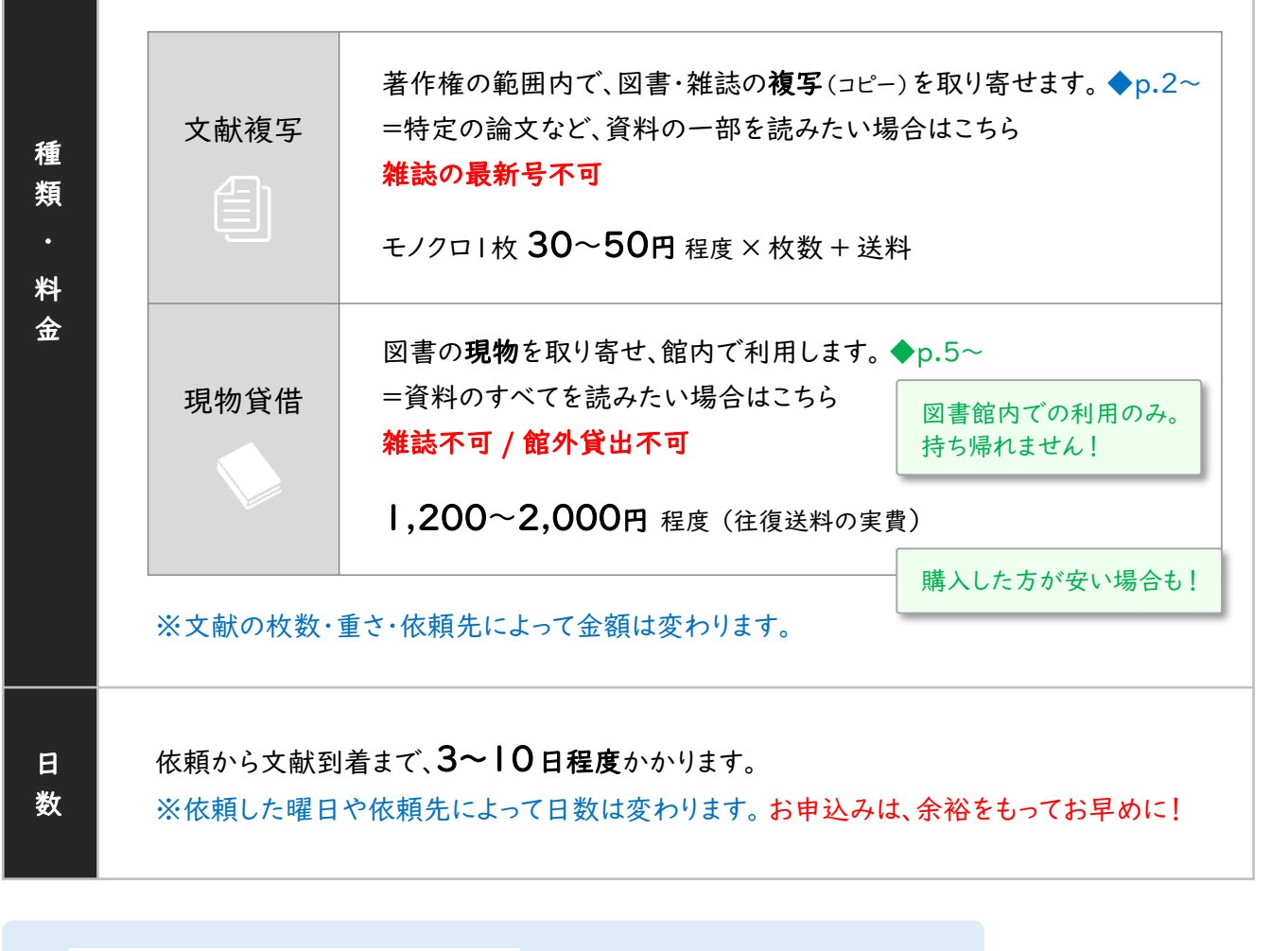

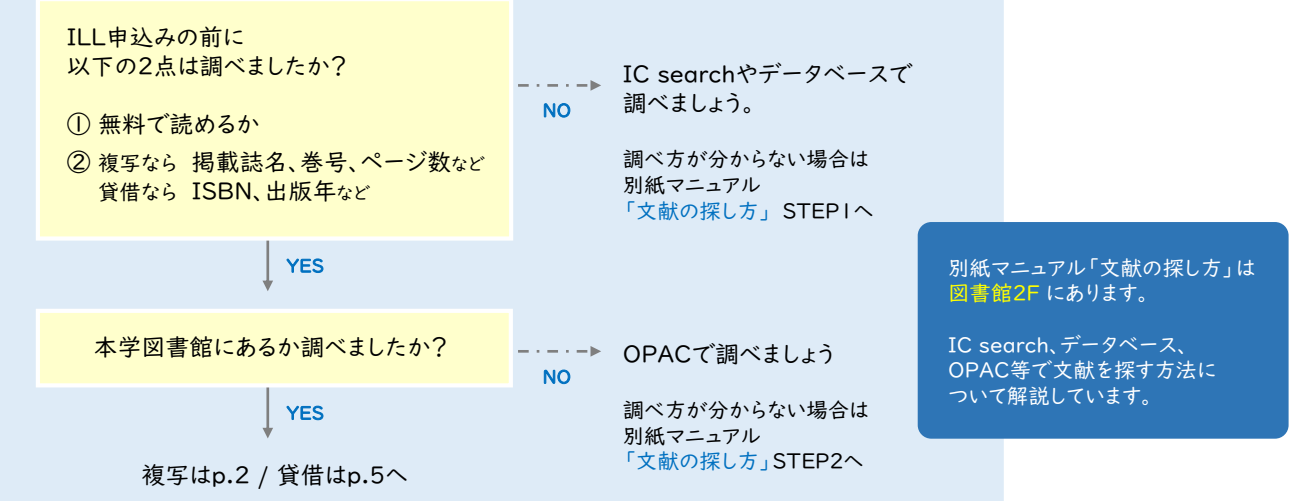

ヒットしなかった場合は

p.3の7へ!

青枠の4項目を 手入力してください。

1. 学生・教職員ともに、マイライブラリから依頼を行います。

OPAC右上の「MyLibrary Login」をクリック。 UNIPAと同じID/パスワードでログイン。 マニュアルはここ! 申込み前に必ずマニュアルを確認してください。 < ▶ ILL申込みマニュアル 2. ILL依頼状況の「新規依頼」をクリック。 内容に不備があった場合、却下→再申込となることがあります。 3. ILL依頼ページの コピー代・送料等利用にかかわる全ての料金は利用者の自己負担となります。 支払い区分を必ず選択してください。ゼミ費の場合は、ゼミ担当教員名をフル 「▼掲載誌検索」をクリック。 ※の付いた項目のうち、少なくとも1項目は入力してください。 必要事項の一部を 依頼日:2022.09.13 自動入力できる便利な機能です! 依頼種別: ●コピー ○貸借 |支払い区分:●\_ ○私費 ○個研 ○科研 ○ゼミ費 ▼掲載誌検索 (ISSNなどで検索してください) 4. 論文が載っている「掲載誌」の情報を検索します。 ISSN・NII書誌ID・掲載誌名のいずれかを入力。「検索GO」をクリック。 論文名では検索できません。 論文名しか分からない場合は、掲載誌の情報を調べましょう! (別紙「文献の探し方」を参照) ISSNで検索する場合は、数字のみ (ハイフンなし) で検索。 OI3433393 ×I343-3393 ISBN/ISSN: 13433393 請求番号/資料ID/NIIレコードID: 詳細情報

| 資料区分:全て 🗸                                  | NIII書はIDブ            |            |
|--------------------------------------------|----------------------|------------|
| 部分一致検索:                                    |                      |            |
| ※資料情報の全ての部分に対し、一部でも一<br>定されていない言葉でも検索できます。 | 検索する場合はこの欄へ!         | AA12023530 |
| 検索結果表                                      | 示件数: 20 ∨ 検索GO 条件クリア | 13433393   |

5. 掲載誌名をクリック。

| No. | 媒体       | 図・雑 | NII | 書名・著者等                                                               |  |
|-----|----------|-----|-----|----------------------------------------------------------------------|--|
| 1   | <b>1</b> | 雑   | 0   | ▶ ヘルスサイエンス研究 / Gunma Counseling Association 創刊 [1巻1] 号 ( [1997.11] ) |  |
|     |          |     | -   |                                                                      |  |

6. 内容を確認し「ILL依頼」をクリック。

| <b>%NII CiNii B</b>            | poksのデータを表示中 印刷 ダウンロード Email ○ 簡易 ◎ 詳細                                                      |  |  |  |
|--------------------------------|---------------------------------------------------------------------------------------------|--|--|--|
| 項目名                            | 内容                                                                                          |  |  |  |
| $NII \lor \exists - \vDash ID$ | AA12023530                                                                                  |  |  |  |
| NACSIS ID                      | AA12023530                                                                                  |  |  |  |
|                                | a                                                                                           |  |  |  |
| ISSN                           | 13433393                                                                                    |  |  |  |
| 書名/著者                          | ヘルスサイエンス研究 / Gunma Counseling Association                                                   |  |  |  |
| 出版事項                           | 前橋: Gunma counseling association, 1997-                                                     |  |  |  |
| 形態                             | 冊; 30cm                                                                                     |  |  |  |
| 他の書名                           | BC:The Japanese journal of health science                                                   |  |  |  |
| 一般注記                           | 責任表示の変更: Gunma Counseling Association (-4巻1号 (2000.10))→ぐんまカウンセリング<br>研究会 (5巻1号 (2001.10)-) |  |  |  |
| 一般注記                           | 出版者の変更: Gunma Counseling Association (-4巻1号 (2000.10))→ぐんまカウンセリング研<br>究会 (5巻1号 (2001.10)-)  |  |  |  |
| 著者情報                           | ぐんまカウンセリング研究会 <>                                                                            |  |  |  |
| 購入依頼 IL                        | 購入依頼                                                                                        |  |  |  |

7.自動入力された **青枠部分**(NII書誌ID~)の内容を確認。

8. 緑枠部分の注意事項(内容に不備が~)をよく読んで、赤枠内(最大8項目)を入力。
 ※数字・記号は半角。→画面下の「確認」をクリック。

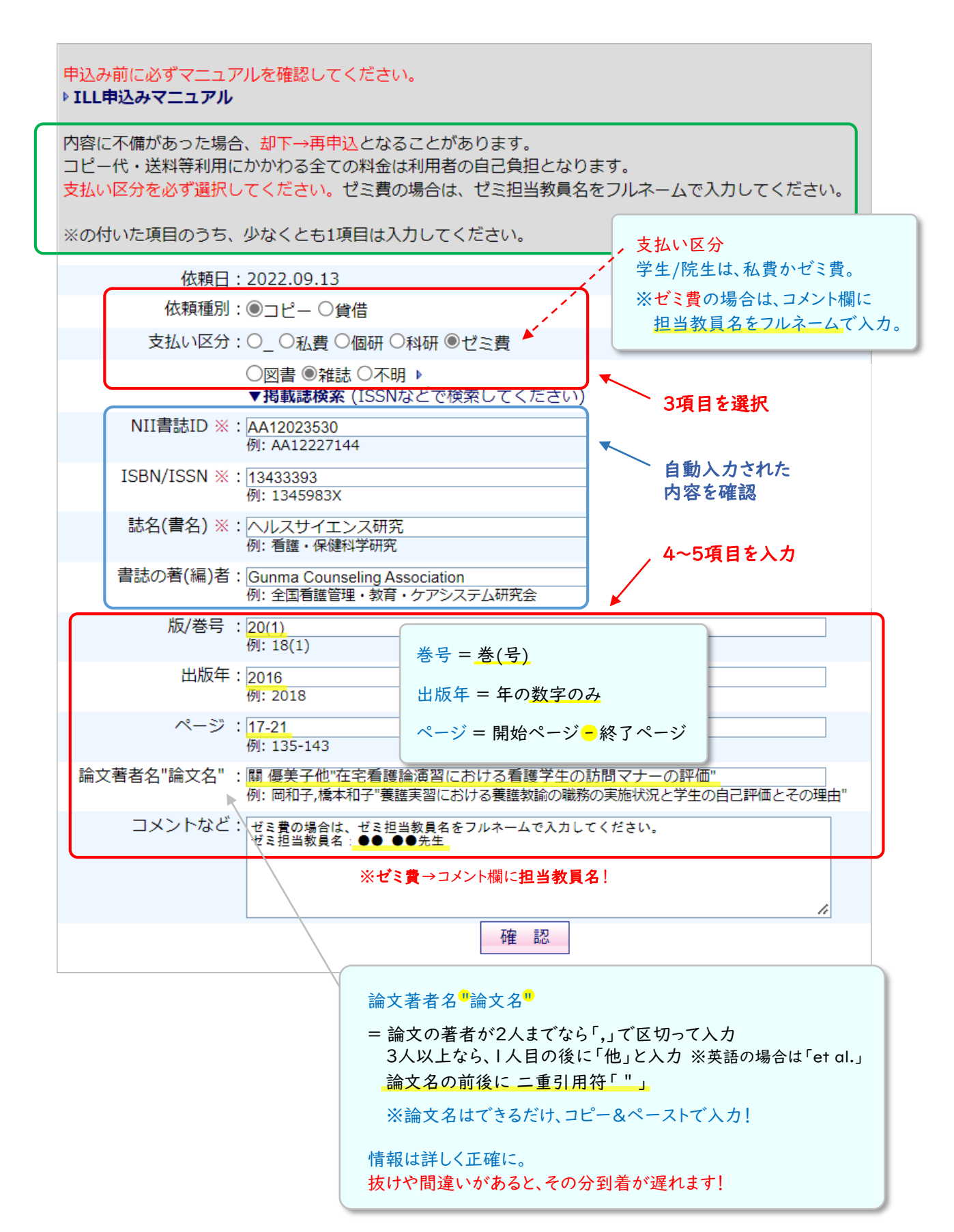

9. 内容を見直し、間違いがなければ「実行」をクリック。

| 以下の内容で申し込みます。ご確認の上、よろしければ「実行」ボタンをクリックしてください。             |
|----------------------------------------------------------|
| 依頼日:2022.09.13                                           |
| 依頼種別:コピー                                                 |
| 支払い区分:ゼミ費                                                |
| 発生記                                                      |
| NII書誌ID:AA12023530                                       |
| ISBN/ISSN: 13433393                                      |
| 誌名(書名): ヘルスサイエンス研究                                       |
| 書誌の著(編)者:Gunma Counseling Association                    |
| 版/卷号:20(1)                                               |
| 出版年:2016                                                 |
| ページ: 17-21                                               |
| 論文著者名"論文名":關 優美子他"在宅看護論演習における看護学生の訪問マナーの評価"              |
| コメントなど:ゼミ費の場合は、ゼミ担当教員名をフルネームで入力してください。<br>ゼミ担当教員名:●● ●先生 |
| 実行キャンセル                                                  |

最終チェック項目 ① 支払区分(私費・ゼミ費など)は間違いありませんか? (p.3) ② ISSN(雑誌)/ISBN(図書)は入力されていますか? (p.3) →ISSNは8ケタ、ISBNは10または13ケタの番号です。 ※ISSN/ISBNがない資料もあります。 ③ 論文著者名"論文名" は正しく入力されていますか? (p.3) →論文著者名を「書誌の著(編)者欄」に書いてしまう間違いが多いです。

11. 完了画面が表示されれば依頼完了です。

申込み内容について、ご本人に問い合わせを行うことがあります。 連絡が取れない場合、他館へ依頼出来ないため 資料の到着が遅れます。 申込みから数日間は こまめにUNIPA(学生)/IC-Mail(教職員)を確認してください。

資料が図書館に到着したら、UNIPA/IC-Mailで料金や注意事項をお知らせします。 お早めにお受け取りください。

※学生の方は、UNIPAからよく使うメールアドレスへの転送設定をおすすめします。

UNIPAにログイン後、右上の「setting」→ 転送したいメールアドレスを入力→「追加」→「保存」

1. 学生・教職員ともに、マイライブラリから依頼を行います。

OPAC右上の「MyLibrary Login」をクリック。UNIPAと同じID/パスワードでログイン。

- 2. ILL依頼状況の「新規依頼」をクリック。
- 3. ILL依頼ページの「▼掲載誌検索」をクリック。

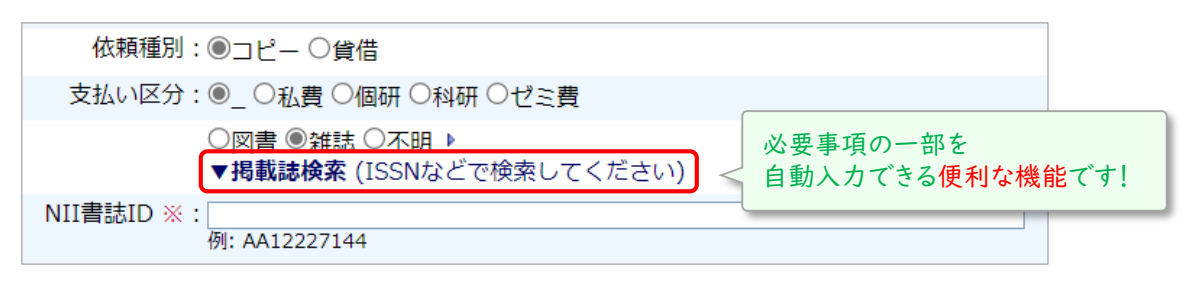

4. ISBN・NII書誌ID・書名等のいずれかを入力して「検索GO」をクリック。

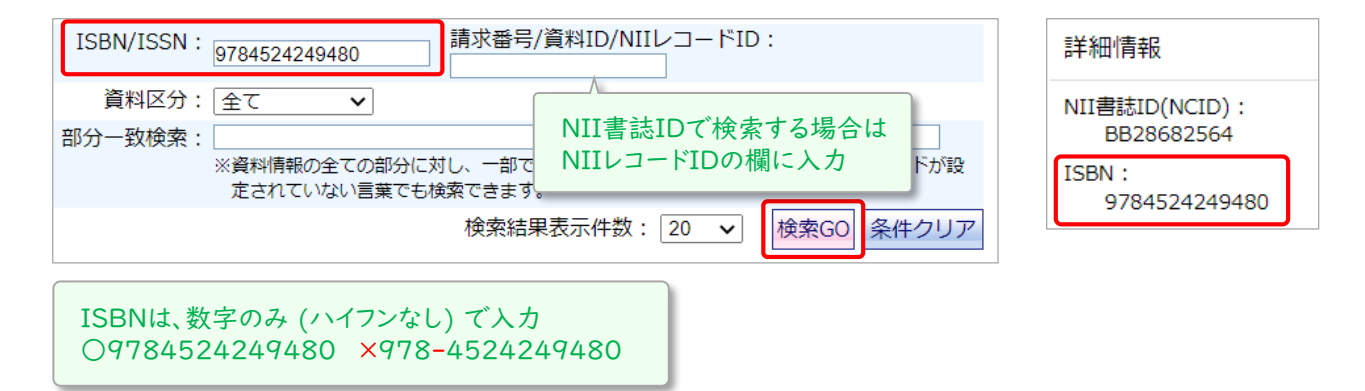

5. 書名をクリック。

| No. | 媒体 | 図・雑 | NII | 書名・著者等                                                             |
|-----|----|-----|-----|--------------------------------------------------------------------|
| 1   |    | ¥   | 0   | ▶ 看護理論:看護理論21の理解と実践への応用 / 筒井真優美編集 改訂第3版 南江堂, 2019.7 (看護学テキストnice). |
|     |    |     |     | <u></u>                                                            |

6. 内容を確認し「ILL依頼」をクリック。

| *NII CiNii B | ooksのデータを表示中                           | 印刷 ダウンロード Email |  |  |
|--------------|----------------------------------------|-----------------|--|--|
| 項目名          |                                        | 内容              |  |  |
| NIIレコードID    | BB28682564                             |                 |  |  |
| NACSIS ID    | BB28682564                             |                 |  |  |
| VOL          | [ISBN]9784524249480 [PRICE]2300円+利     | 税               |  |  |
| 書名/著者        | 看護理論:看護理論21の理解と実践/                     | への応用 / 筒井真優美編集  |  |  |
| 版表示          | 改訂第3版                                  |                 |  |  |
| 出版事項         | 東京:南江堂 , 2019.7                        |                 |  |  |
| 形態           | viii, 298p:挿図;26cm                     |                 |  |  |
| 一般注記         | 文献、索引あり                                |                 |  |  |
| 一般注記         | 看護の歴史 川原由佳里作成: p284-290                |                 |  |  |
| シリーズ         | ▶看護学テキストnice <ba83921862></ba83921862> |                 |  |  |
| 著者情報         | ▶筒井, 真優美 <da10882416></da10882416>     |                 |  |  |
| 分類標目         | NDC8:492.9                             |                 |  |  |
| 分類標目         | NDC9:492.901                           |                 |  |  |
| 分類標目         | NDC10:492.901                          |                 |  |  |
| 件名           | BSH:看護学                                |                 |  |  |
| 購入依頼 IL      | 購入依頼<br>ILL依頼                          |                 |  |  |

ヒットしなかった場合は p.6の7へ! 青枠の4~5項目を 手入力してください。 7.自動入力された **青枠部分**(NII書誌ID~)の内容を確認。

- 8. 緑枠部分の注意事項(内容に不備が~)をよく読んで、赤枠内(最大4項目)を入力。
  ※数字・記号は半角。
- 「出版年」の欄に、年の数字のみを半角で入力。 →画面下の「確認」をクリック。
  ※極端に古い本の場合、依頼先から断られる場合があります。ご了承ください。

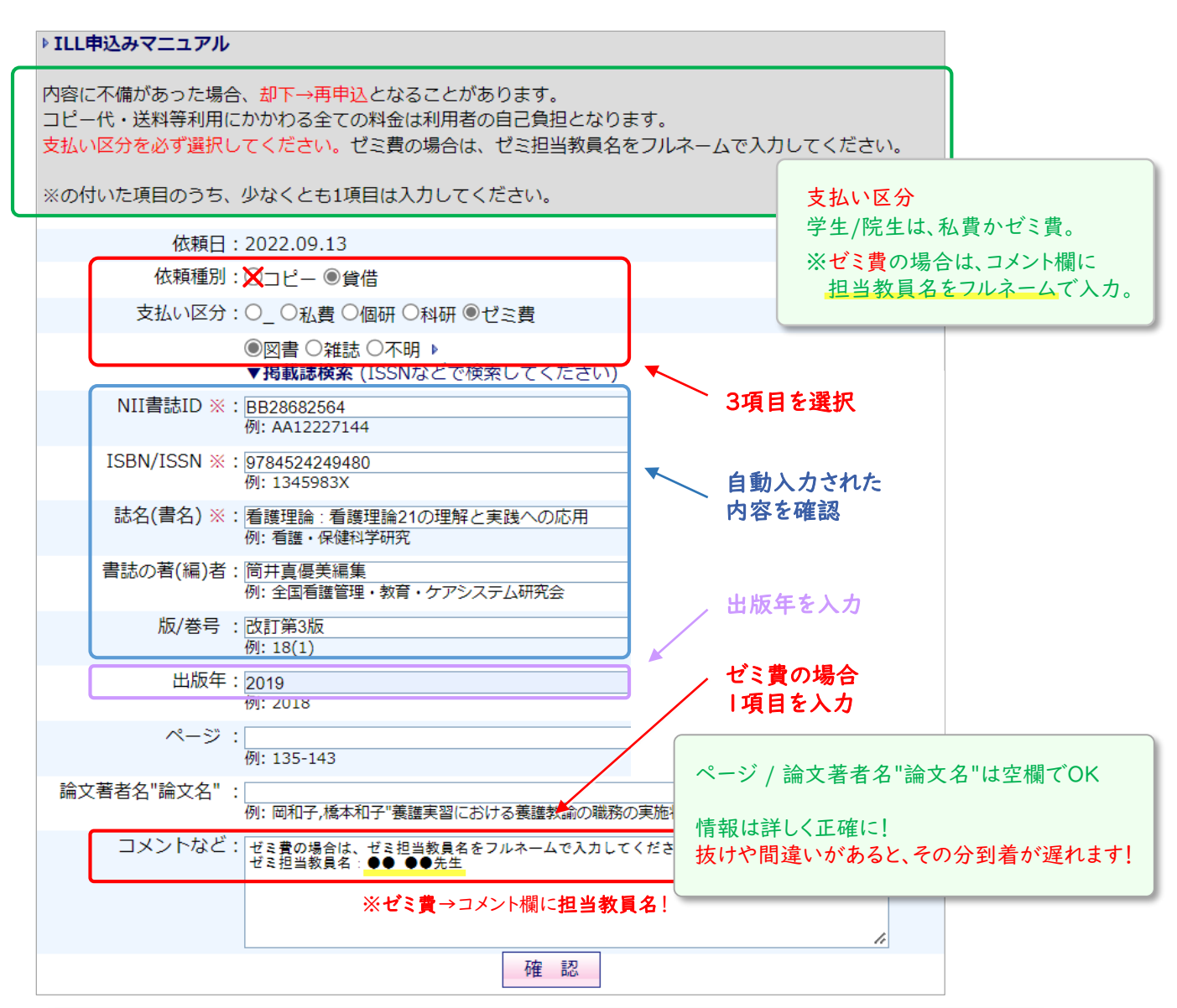

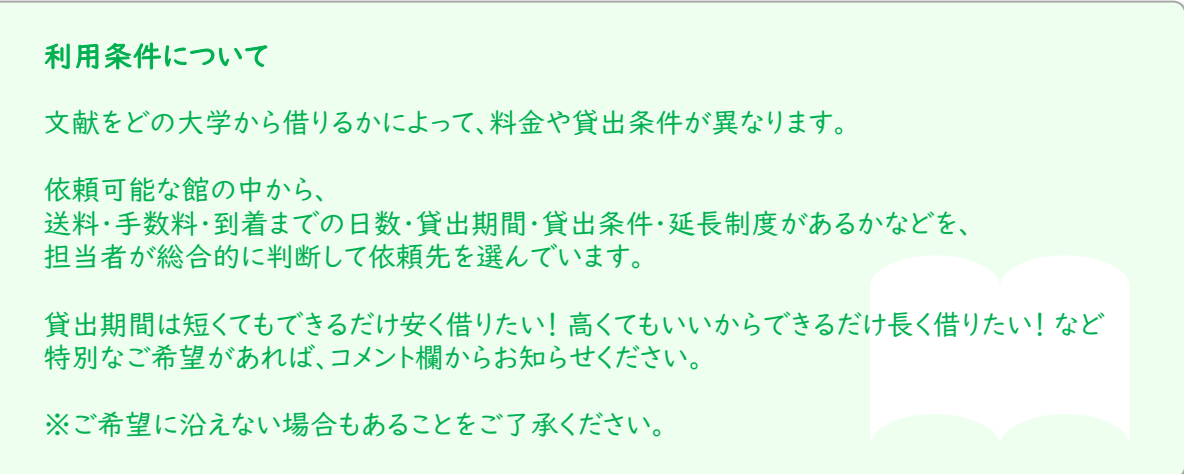

10. 内容を見直し、間違いがなければ「実行」をクリック。

| 以下の内容で申し込みます。ご確認の上、よろしければ「実行」ボタンをクリックしてください。                      |
|-------------------------------------------------------------------|
|                                                                   |
| 依頼日:2022.09.13                                                    |
| 依頼種別:貸借                                                           |
| 支払い区分: ゼミ費                                                        |
|                                                                   |
| NII書誌ID:BB28682564                                                |
| ISBN/ISSN: 9784524249480                                          |
| 誌名(書名):看護理論:看護理論21の理解と実践への応用                                      |
| 書誌の著(編)者:筒井真優美編集                                                  |
| 版/卷号:改訂第3版                                                        |
| 出版年:2019                                                          |
| ページ:                                                              |
| 論文著者名"論文名":                                                       |
| コメントなど:ゼミ費の場合は、ゼミ担当教員名をフルネームで入力してください。<br>ゼミ担当教員名:●● ● <u>●先生</u> |
| 実行 キャンセル                                                          |

![](_page_6_Figure_3.jpeg)

11. 完了画面が表示されれば依頼完了です。

申込み内容について、ご本人に問い合わせを行うことがあります。 連絡が取れない場合、他館へ依頼出来ないため 資料の到着が遅れます。 申込みから数日間は こまめにUNIPA (学生)/IC-Mail (教職員)を確認してください。

資料が図書館に到着したら、UNIPA/IC-Mailで料金や注意事項をお知らせします。 お早めにお受け取りください。

※学生の方は、UNIPAからよく使うメールアドレスへの転送設定をおすすめします。

UNIPAにログイン後、右上の「setting」→ 転送したいメールアドレスを入力→「追加」→「保存」